## **3RD - 5TH GRADE CMS LAUNCHPAD AT HOME -- CHROMEBOOK**

- 1. Students should open up the Chromebook lid and turn on the Chromebook.
- 2. Students will see the below login screen. This is the CMS Launchpad login screen.

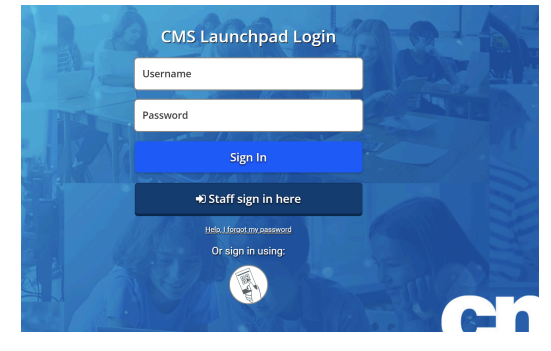

- 3. Students will be presented with the login screen. Click the username box.
- 4. Type in NCEdCloud number or PowerSchool student number (these numbers are the same).
- 5. Click the *password* box. Type in your new password.
- 6. Click Sign In.
- 7. Click on the gray box.

8. Select the image you chose.

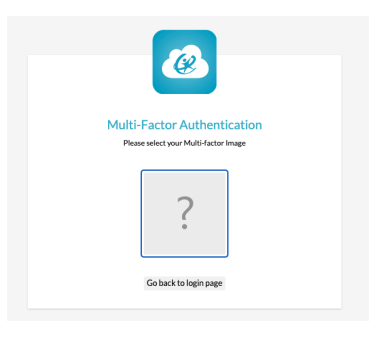

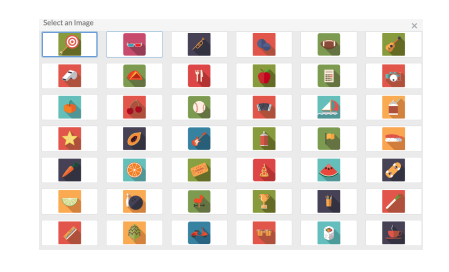

- 9. Students will be prompted to enter in their CMS email to pass through the Zscaler screen.
- 10. Students will type in <u>studentloginID@student.cms.k12.nc.us</u>
- 11. You will see the CMS LaunchPad.
- 12. If the Zscaler screen does not come up, open a new tab and go to any website. Example: Open <u>https://soraapp.com/library/cms</u>

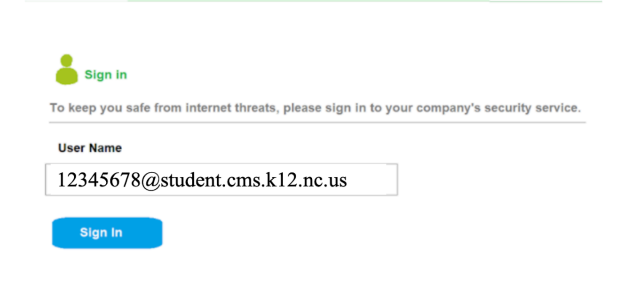

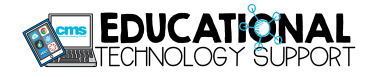